# **INTRODUCCIÓN**

La Organización Médica Colegial y el Colegio desean ofrecer a los colegiados las máximas garantías de seguridad en su trabajo en internet. La firma electrónica nos proporciona los mecanismos ideales para conseguir este objetivo.

Con esta guía de uso ponemos al servicio de los colegiados todo el proceso de instalación y gestión de la tarjeta criptográfica del Colegio.

Además se encuentran los procedimientos de gestión que pueden utilizar los colegiados como usuarios del certificado electrónico.

# HERRAMIENTAS NECESARIAS

El colegiado necesita:

- Un ordenador con un sistema operativo MS Windows 2000, XP o Vista

- Conexión a **Internet** (se recomienda ADSL), a la que está conectado el ordenador.

- Un lector de tarjetas criptográficas conectado al ordenador

- El **software SafeSign** proporcionado por el Colegio y que encontrará en el apartado "Software" del CD.

- La **tarjeta** criptográfica, a nombre del colegiado, proporcionada por el Colegio.

- La **carta** que el colegiado ha recibido en su domicilio, en la que se incluyen los números PIN y PUK, necesarios para utilizar la tarjeta.

# SOFTWARE SAFESIGN

Esta aplicación permite la gestión de la tarjeta criptográfica de la OMC.

Además, consigue que el certificado electrónico incluido en la tarjeta sea reconocido por los diversos programas de Microsoft Windows.

#### **PASO 1:**

- Poner el CD (que viene con el pack de la OMC) en el ordenador donde tenemos el lector de tarjetas.

- El cd debe arrancar automáticamente, si no, iremos al explorador del windows y realizaremos la función manualmente.

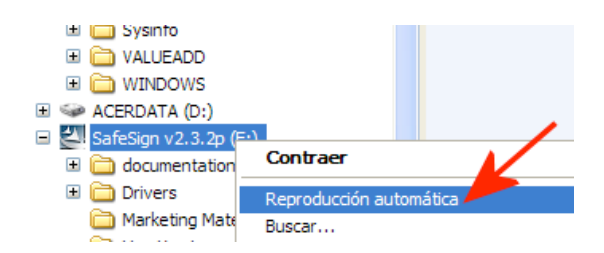

#### **PASO 2:**

- Se instalará el programa safesign

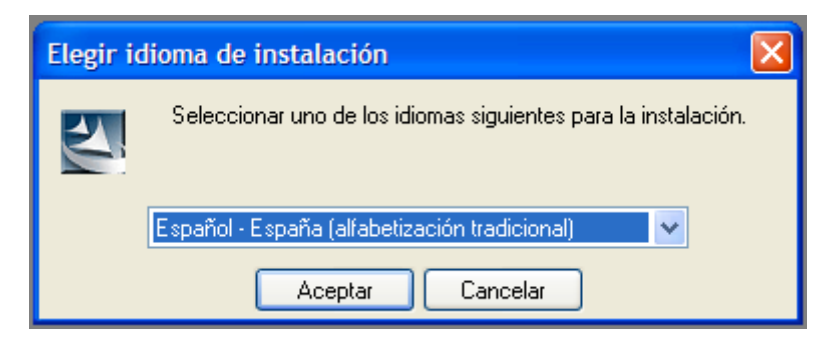

Podemos elegir el idioma deseado

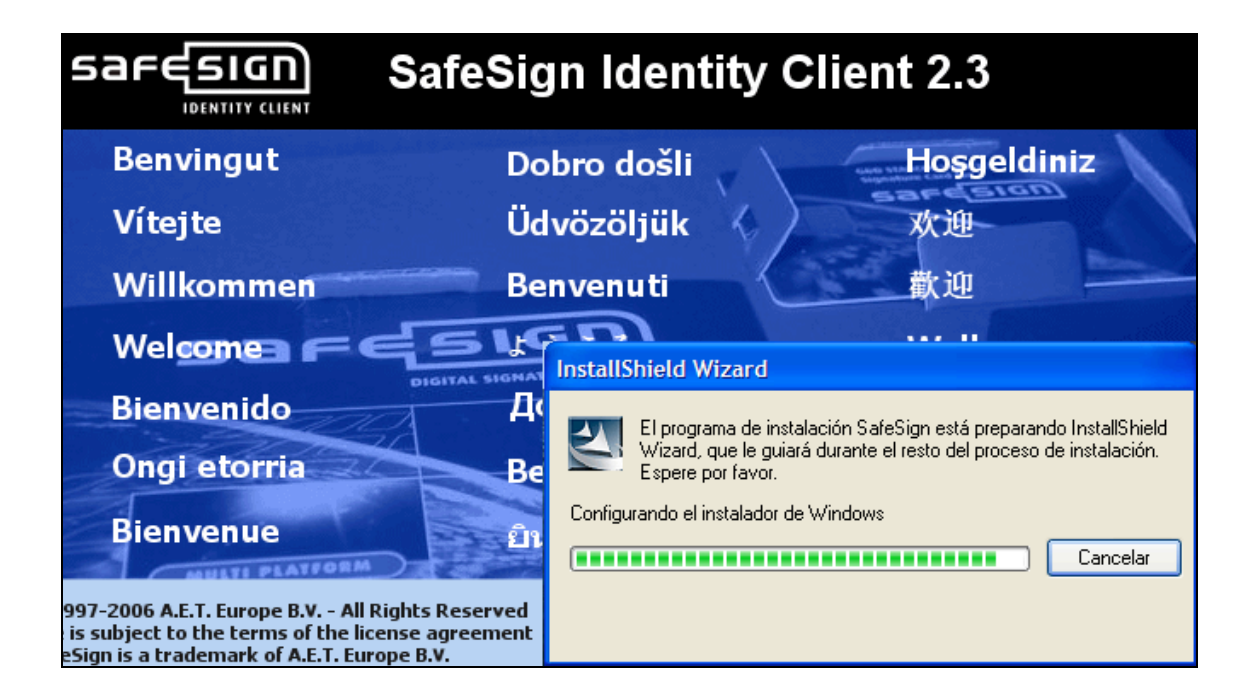

| i SafeSign - InstallShield Wizard |                                                                                                    |  |  |  |
|-----------------------------------|----------------------------------------------------------------------------------------------------|--|--|--|
| <b>E</b>                          | Bienvenido a SafeSign - InstallShield Wizard                                                                      |  |  |  |
|                                   | InstallShield(R) Wizard instalará SafeSign en su equipo. Para<br>continuar, haga dic en Siguiente.                |  |  |  |
|                                   | ADVERTENCIA: Este programa está protegido por las leyes de<br>derechos de autor y otros tratados internacionales. |  |  |  |
|                                   | < Atrás Siguiente > Cancelar                                                                                      |  |  |  |

Debemos aceptar la licencia. [Tenemos que hacer un clic manualmente en "Acepto los términos del contrato de licencia"]

| 🔂 SafeSi             | gn - InstallShield Wizard                                                                                                    | × |  |  |
|----------------------|----------------------------------------------------------------------------------------------------|---|--|--|
| Contrato de licencia |                                                                                                    |   |  |  |
|                      |                                                                                                    |   |  |  |
| SafeSig              | SafeSign Identity Client License Terms and Conditions                                                                                                    |   |  |  |
| 1                    | Clause 1                                                                                                    | - |  |  |
| ⊙ Acepto             | Clause 1 Subject to the terms and conditions of this Agreement, A.E.T. Europe B.V.<br>(hereinafter: AET) grants to Licensee a non-exclusive, non-transferable and non-<br>objectionable license to use SafeSign Identity Client. Licensee is not granted any<br>ownership rights. Licenses are granted on the condition that the Licensee fully<br>complies with the terms and conditions of this Agreement. All intellectual and<br>industrial ownership rights are and will remain the exclusive property of AET.<br>Licensee is explicitly forbidden at all times to transfer, lease, sub-license or grant<br>limited rights to (portions of) SafeSign Identity Client, or to transfer SafeSign<br>Identity. Client to any third parties in whatever mapper or for whatever nurpose Acepto los términos del contrato de licencia |   |  |  |
|                      |                                                                                                    |   |  |  |
| u istalisrilela      | < Atrás Siguiente > Cancelar                                                                                                    |   |  |  |

Si no hay ningún inconveniente, podemos aceptar la carpeta que nos propone el programa. [Hacer clic en "siguiente"]

| 🙀 SafeSig                          | n - InstallShield Wizard                                                                                          | X |
|------------------------------------|----------------------------------------------------------------------------------------------------|---|
| Carpeta d<br>Haga clic<br>en una c | <b>de destino</b><br>: en Siguiente para instalar en esta carpeta o en Cambiar para instalar<br>arpeta diferente. |   |
|                                    | InstalarSafeSign en:<br>C:\Archivos de programa\A.E.T. Europe B.V.\SafeSign\<br>Cambiar                           |   |
| InstallShield -                    | < Atrás Siguiente > Cancelar                                                                                      |   |

Personalizaremos la instalación

| 🛱 SafeSign - InstallShield Wizard                                                                                                    |                                                                                                    |
|----------------------------------------------------------------------------------------------------|----------------------------------------------------------------------------------------------------|
| Instalación personalizada<br>Seleccione los componentes del programa que desee instalar.                                                                                                    |                                                                                                    |
| Para cambiar la forma de instalación de un componente, haga de la componente, haga de la co | lic en un icono de la lista siguiente.<br>Descripción del componente<br>Compatibilidad criptográfica con<br>Firefox, Mozilla, Netscape y<br>otros productos que reconocen<br>la biblioteca PKCS #11<br>Este componente requiere<br>2608KB en el disco duro. |
| InstallShield                                                                                                    | Cambiar<br>Siguiente > Cancelar                                                                                                    |

Tenemos que incluir el apartado GINA como muestra la imagen

| 🛃 SafeSign - InstallShield Wizard                                                                                                    | $\mathbf{X}$ |
|----------------------------------------------------------------------------------------------------|--------------|
| Instalación personalizada<br>Seleccione los componentes del programa que desee instalar.                                                                                                    | ~            |
| Para cambiar la forma de instalación de un componente, haga clic en un icono de la lista siguient<br>PKCS #11<br>Diálogos comunes de SafeSign<br>CSP<br>GINA<br>Dialogos comunes de SafeSign                      | e.<br>n      |
|                                                                                                    |              |
| 📰 Este componente se instalará en el disco duro local.                                                                                                    |              |
| Este componente se instalará en el disco duro local.           Image: Base componente y todos sus subcomponentes se instalarán en el disco duro local.                                                            | al.          |
| <ul> <li>Este componente se instalará en el disco duro local.</li> <li>Este componente y todos sus subcomponentes se instalarán en el disco duro local.</li> <li>Este componente no estará disponible.</li> </ul> | al.          |
| <ul> <li>Este componente se instalará en el disco duro local.</li> <li>Este componente y todos sus subcomponentes se instalarán en el disco duro local.</li> <li>Este componente no estará disponible.</li> </ul> | al.          |
| Este componente se instalará en el disco duro local.  Este componente y todos sus subcomponentes se instalarán en el disco duro loc  Este componente no estará disponible.  Instalar en:  Cambiar  Cambiar        | :al.         |

| 😸 SafeSign - InstallShield Wizard                                                                                                    |                                                                                                    |
|----------------------------------------------------------------------------------------------------|----------------------------------------------------------------------------------------------------|
| Instalación personalizada<br>Seleccione los componentes del programa que desee instalar                                                                                                    |                                                                                                    |
| Para cambiar la forma de instalación de un componente, haga<br>PKCS #11<br>Diálogos comunes de SafeSign<br>CSP<br>GINA<br>Documentación<br>Compatibilidad con idioma local<br>Administración de tokens<br>Utilidad de comprobación de vencimiento | clic en un icono de la lista siguiente.<br>Descripción del componente<br>Compatibilidad con inicio de<br>sesión mediante dispositivos con<br>ruta de autenticación protegida<br>Este componente requiere 97KB<br>en el disco duro. |
|                                                                                                    | Cambiar                                                                                                    |
| Ayuda Espacio < Atrás                                                                                                    | Siguiente > Cancelar                                                                                                    |

#### Hacemos clic en instalar

| 😸 SafeSign - InstallShield Wizard                                                                                                    |
|----------------------------------------------------------------------------------------------------|
| Preparado para instalar el programa<br>El Asistente está preparado para comenzar la instalación.                                                                                                    |
| Haga clic en Instalar para comenzar la instalación.<br>Si desea revisar la configuración de la instalación o realizar algún cambio, haga clic en<br>Atrás. Haga clic en Cancelar para salir del Asistente. |
| InstallShield                                                                                                    |

| 🔂 SafeSig                                                                                                    | n - InstallShield Wizard                                                                                              |
|----------------------------------------------------------------------------------------------------|----------------------------------------------------------------------------------------------------|
| Instaland<br>Los comp                                                                                                    | lo SafeSign<br>ponentes del programa seleccionados se están instalando.                                               |
| i de la constante de la constante de la consta | Por favor, espere mientras InstallShield Wizard instala SafeSign. Este proceso puede durar varios minutos.<br>Estado: |
| InstallShield –                                                                                                    | < Atrás Siguiente > Cancelar                                                                                          |

Se ha terminado la instalación general de la aplicación

| 😸 SafeSign - InstallShield Wizard |                                                                                                    |  |  |  |
|-----------------------------------|----------------------------------------------------------------------------------------------------|--|--|--|
|                                   | Finalizado SafeSign - InstallShield Wizard                                                                    |  |  |  |
|                                   | InstallShield Wizard ha instalado SafeSign correctamente. Haga<br>clic en Finalizar para salir del asistente. |  |  |  |
|                                   | < Atrás <b>Finalizar</b> Cancelar                                                                             |  |  |  |

## PASO 3 (opcional) Entrust

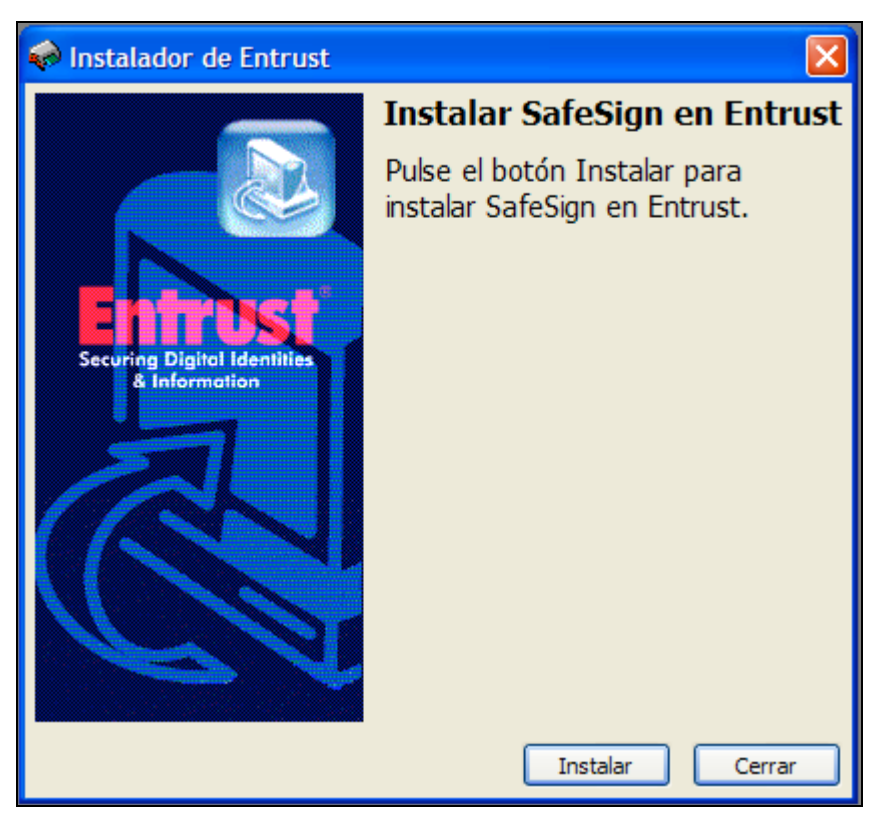

Puede ser necesaria la instalación de la opción "entrust".

Hacemos un clic en "instalar".

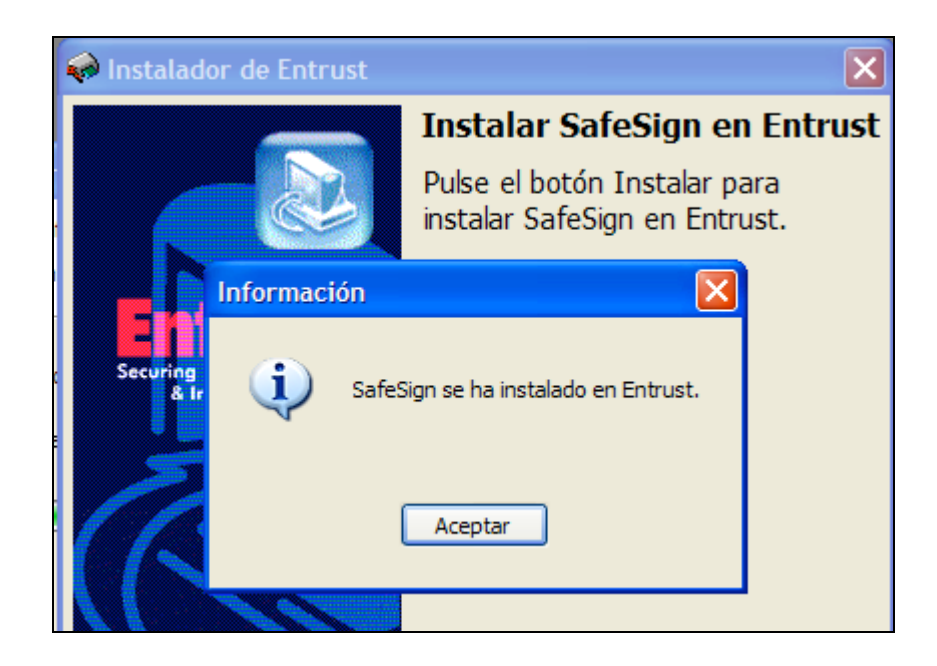

### PASO 4 (opcional) Firefox

Puede ser necesaria la instalación de la opción para los programas de Mozilla (Firefox - Thunderbird)

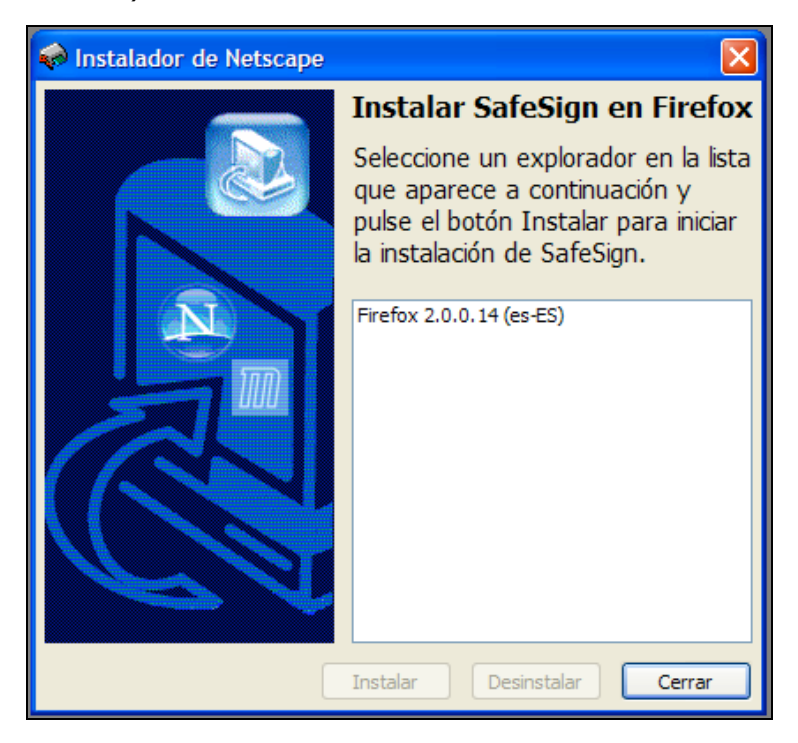

Seleccionamos el programa y hacemos clic en "instalar".

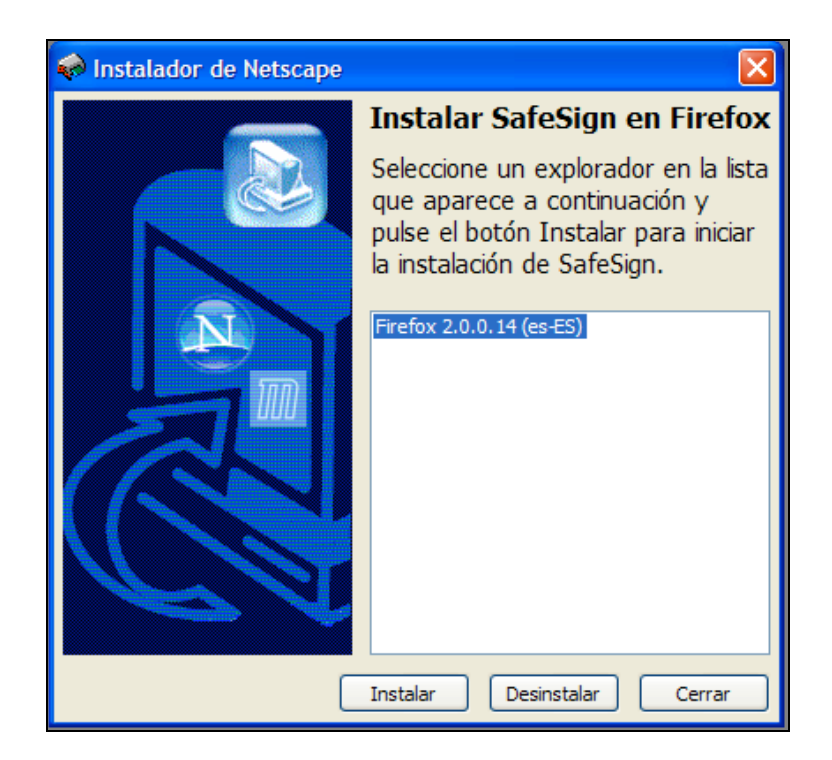

La instalación abrirá nuestro navegador Firefox. Debemos aceptar cuando se nos pregunte.

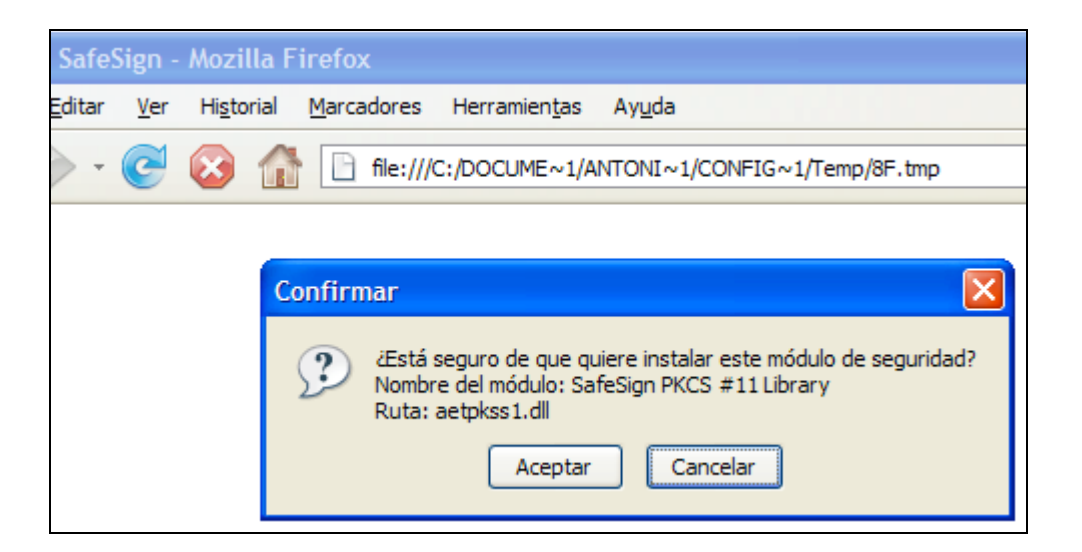

| SafeS          | ign -       | Mozilla Fi         | irefox                                            |
|----------------|-------------|--------------------|---------------------------------------------------|
| <u>E</u> ditar | <u>V</u> er | Hi <u>s</u> torial | Marcadores Herramien <u>t</u> as Ay <u>u</u> da   |
| -              | C           | 😣 🏠                | file:///C:/DOCUME~1/ANTONI~1/CONFIG~1/Temp/8F.tmp |
|                |             |                    |                                                   |
|                |             |                    | Alerta 🛛                                          |
|                |             |                    | Se ha instalado un nuevo módulo de seguridad      |
|                |             |                    | Aceptar                                           |

Para terminar haremos un clic en "cerrar"

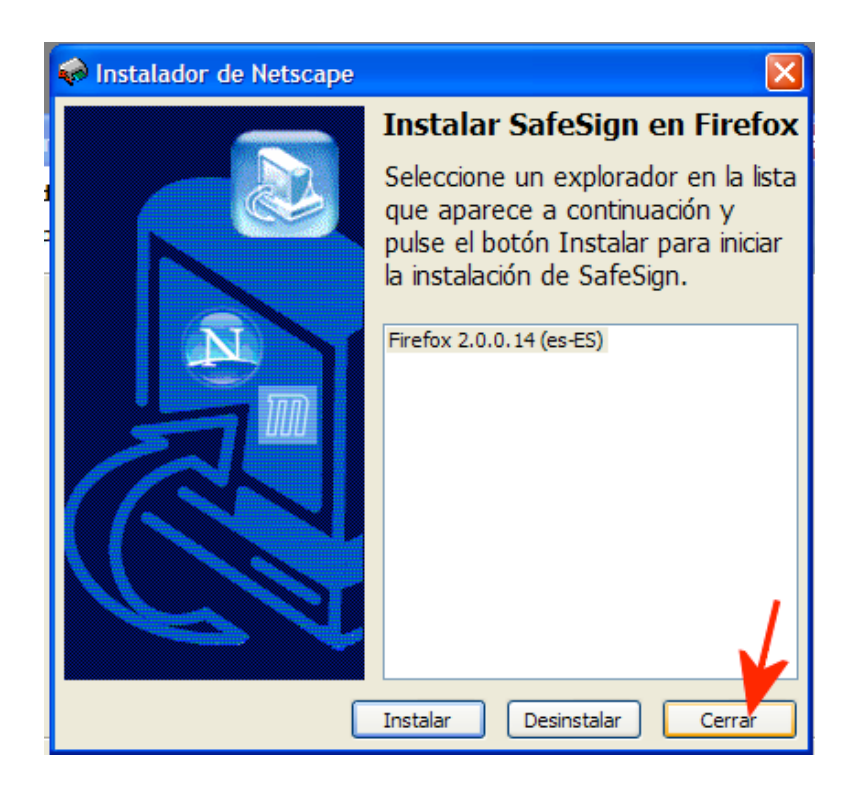

### PASO 5. VER MI CERTIFICADO

Para visualizar nuestro certificado vamos al "inicio" del windows y buscamos la carpeta "SafeSign Standard". Escogemos la opción "Administración de tokens".

Ahora debe introducir la tarjeta en el lector

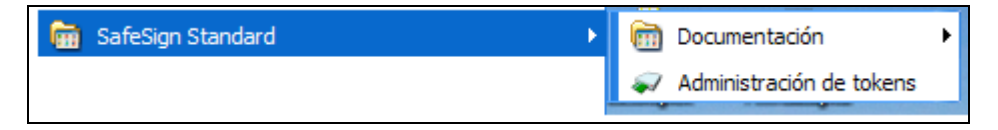

Observamos como ya nos aparece la tarjeta OMC en la aplicación.

| 🐳 Utilidad para administración de tokens    |                 |
|---------------------------------------------|-----------------|
| ID digitales Token Integración Tareas Ayuda |                 |
| Nombre de lector o token                    | Estado de token |
| 🖗омс 🚽                                      | operativo       |
| AKS ifdh 0                                  | ausente         |
| AKS ifdh 1                                  | ausente         |
|                                             |                 |
|                                             |                 |
|                                             |                 |
|                                             |                 |
|                                             |                 |
|                                             |                 |
|                                             | .:              |

Elegiremos la opción "Mostrar ID digitales registrados"

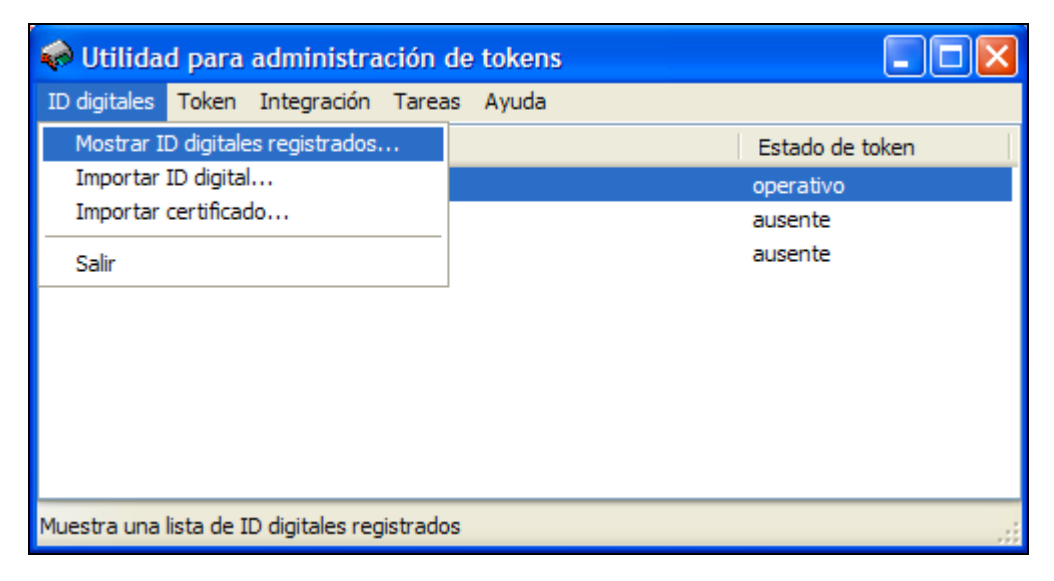

Observaremos qué certificados tenemos en nuestro ordenador.

| ID digitales             |                     |                      |                      |                  |                 |
|--------------------------|---------------------|----------------------|----------------------|------------------|-----------------|
| ID digitales personales: |                     |                      |                      |                  |                 |
| Emitido para             | Emitido por         | Fecha de vencimiento | Etiqueta             | Etiqueta de t    | oken 📃 📥        |
| Isacio Siguero Zurdo     | OMC                 | 2011-05-05 02:00:00  | Isacio Siguero Z     | OMC              |                 |
| and the cardinal         | 10 00 at            | 2010/01/02/02        | arrise care          |                  |                 |
| Bel et l                 | 8.40                | ELL/288              | E-42 Apr             |                  | ~               |
| Detalles de ID digital   | :                   |                      |                      |                  |                 |
| Campo                    | Valor               |                      |                      |                  |                 |
|                          |                     |                      |                      |                  |                 |
| Ruta de certificado:     |                     |                      |                      |                  |                 |
| Emitido para             | Emitido por         | r                    | Fecha de vencimiento | 4                | Almacén de cer  |
|                          |                     |                      |                      |                  |                 |
|                          | Transferir ID a tok | Importar cadena      | de confianza Elim    | iinar ID digital | Ver certificado |
|                          |                     |                      | Actualizar Comp      | robar vencimier  | nto Cerrar      |

Si hacemos un clic en la opción "Comprobar vencimiento" la aplicación os indicará qué certificados están a punto de caducar.

| ID digitales             |                    |                                                       |                     |                   |  |  |
|--------------------------|--------------------|-------------------------------------------------------|---------------------|-------------------|--|--|
| ID digitales personales: |                    |                                                       |                     |                   |  |  |
| Emitido para             | Emitido por        | Fecha de vencimiento                                  | Etiqueta            | Etiqueta de token |  |  |
| Isacio Siguero Zurdo     | OMC                | 2011-05-05 02:00:00                                   | Isacio Siguero Z    | OMC               |  |  |
|                          | 01-001ae<br>01-001 | 80° 0 8 0040<br>89 0 1 0 40                           | 411/2012 (1895)     |                   |  |  |
| ₽                        |                    |                                                       |                     |                   |  |  |
| -Detalles de ID digital  |                    |                                                       |                     |                   |  |  |
| Contenido de certificado | n<br>Información   |                                                       |                     |                   |  |  |
| Campo                    |                    |                                                       |                     | -                 |  |  |
|                          | <b>(i)</b> No o    | No caducará ningún ID digital en los próximos 30 días |                     |                   |  |  |
|                          | _                  | Aceptar                                               |                     |                   |  |  |
| Ruta de certificado:     |                    |                                                       |                     |                   |  |  |
| Emitido para             | Emitido po         | r   F                                                 | echa de vencimiento | Alma              |  |  |

Si hacemos un clic en la opción "ver certificado" la aplicación nos enseñará el contenido del certificado que hayamos señalado.

| Certificado                                                                      |                                                           | X |  |  |  |
|----------------------------------------------------------------------------------|-----------------------------------------------------------|---|--|--|--|
| Información de o                                                                 | certificado                                               |   |  |  |  |
| Emitido para:                                                                    |                                                           |   |  |  |  |
| Tratamiento                                                                      | Presidente                                                |   |  |  |  |
| Nombre de pila                                                                   | Isacio                                                    |   |  |  |  |
| Apellidos (SN)                                                                   | Siguero Zurdo                                             |   |  |  |  |
| Nombre común (CN)                                                                | Isacio Siguero Zurdo                                      |   |  |  |  |
| Unidad organizativa (OU)                                                         | Condiciones de uso en https://www.cgcom.es/CertOrg (c) 06 | ~ |  |  |  |
| Información de emisor:                                                           |                                                           |   |  |  |  |
| Nombre común (CN)                                                                | OMC                                                       | ~ |  |  |  |
| Unidad organizativa (OU)                                                         | VeriSign Trust Network                                    | H |  |  |  |
| Unidad organizativa (OU)                                                         | Entidad de Certificacion                                  |   |  |  |  |
| Unidad organizativa (OU)                                                         | Class 2 Managed PKI Individual Subscriber CA              |   |  |  |  |
| Organización (O)                                                                 | Organizacion Medica Colegial                              | ~ |  |  |  |
| Validez:                                                                         |                                                           |   |  |  |  |
| Válido desde                                                                     | 2008-05-05 02:00:00                                       |   |  |  |  |
| Válido hasta                                                                     | 2011-05-05 02:00:00                                       |   |  |  |  |
| Este certificado es para                                                         | :                                                         |   |  |  |  |
| Crear firmas digitales                                                           | Proteger correo electrónico                               |   |  |  |  |
| Cifrar claves secretas                                                           |                                                           |   |  |  |  |
| Cifrar datos                                                                     |                                                           |   |  |  |  |
| Probar identidad propia a s                                                      | ervidor remoto                                            |   |  |  |  |
|                                                                                  |                                                           |   |  |  |  |
| Huellas dactilares:                                                              |                                                           |   |  |  |  |
| Huella dactilar SHA1 20:53:BC:74:29:F5:51:3C:C8:DA:4D:C0:2F:32:83:D9:48:4D:66:F3 |                                                           |   |  |  |  |
| Huella dactilar MD5 56:0                                                         | CE:6B:53:FA:73:93:7F:EA:0F:FA:C6:BD:E0:67:AC              |   |  |  |  |
|                                                                                  |                                                           |   |  |  |  |
|                                                                                  | Guardar en archivo Cerrar                                 | - |  |  |  |

La aplicación nos permite el cambio del número PIN

| 🧼 Utilidad                | d para administración de tokens               |                 |  |  |  |
|---------------------------|-----------------------------------------------|-----------------|--|--|--|
| ID digitales              | Token Integración Tareas Ayuda                |                 |  |  |  |
| Nombre de                 | Realizar barrido de token                     | Estado de token |  |  |  |
| 🖗 омс                     | Desbloquear PIN                               | operativo       |  |  |  |
| AKS ifdh                  | Cambiar PIN                                   | ausente         |  |  |  |
| AKS ifdh                  | Registrar datos biométricos                   | ausente         |  |  |  |
|                           | Cambiar PUK                                   |                 |  |  |  |
|                           | Mostrar información de token                  |                 |  |  |  |
|                           | Mostrar objetos de token                      |                 |  |  |  |
|                           | Volcar contenido de token                     |                 |  |  |  |
|                           | Realizar una consulta sobre token desconocido |                 |  |  |  |
|                           | Analizar calidad de certificado               |                 |  |  |  |
|                           |                                               | 1               |  |  |  |
| Cambia el PIN del usuario |                                               |                 |  |  |  |

Sólo debemos incluir nuestro actual PIN y el que nosotros deseamos.

| Cambiar PIN                                                                                                    |                  | × |  |  |  |
|----------------------------------------------------------------------------------------------------|------------------|---|--|--|--|
| Cambiando el PIN por "OMC":                                                                                                    |                  |   |  |  |  |
| Introduzca PIN antiguo:                                                                                                    |                  |   |  |  |  |
| Introduzca PIN nuevo:                                                                                                    |                  |   |  |  |  |
| Confirme PIN nuevo:                                                                                                    |                  |   |  |  |  |
| <ul> <li>Longitud mínima de PIN 6 bytes</li> <li>Longitud máxima de PIN 8 bytes</li> <li>Nuevo PIN igual a nuevo PIN confirmado</li> </ul> |                  |   |  |  |  |
|                                                                                                    | Aceptar Cancelar |   |  |  |  |

# **REVOCACIÓN DEL CERTIFICADO**

El procedimiento de revocación está definido en la Política de Certificación y en la Declaración de Prácticas de Certificación.

Un colegiado puede revocar su certificado cuando se produzca:

a) Finalización de la relación jurídica de prestación de servicios entre la Entidad de Certificación de la OMC y el subscriptor.

b) Modificación o extinción de la relación jurídica subyacente o causa que provocó la emisión del certificado.

c) Infracción por el solicitante del certificado de los requisitos preestablecidos para la solicitud del mismo.

d) Infracción del colegiado de sus obligaciones, responsabilidad y garantías, establecidas en el documento jurídico correspondiente.

e) La incapacidad sobrevenida o el fallecimiento del poseedor de claves.

 f) La extinción de la persona jurídica suscriptora del certificado, así como el fin de la autorización del suscriptor al poseedor de claves o la finalización de la relación entre suscriptor y poseedor de claves.

g) Solicitud del suscriptor de revocación del certificado.

# LISTAS DE REVOCACIÓN

Para depositar nuestra confianza en un certificado debemos consultar las listas de certificados que la Entidad de Certificación de la OMC ha revocado. Estas listas se pueden encontrar en las siguientes direcciones:

http://crl1.cgcom.es/crl/ec-cgcom.crl

http://crl2.cgcom.es/crl/ec-cgcom.crl

# PÉRDIDA DE LA TARJETA CRIPTOGRÁFICA

En caso de pérdida o sustracción, se debe comunicar urgentemente al Colegio.

# CONSULTAS

Para todas aquellas consultas que se deseen realizar sobre este servicio deben dirigirse al teléfono 902 365 121.